## Manual de instalación para la nueva versión del Sistema de Cotización Ventas VWB y VWSF

Antes de iniciar con la instalación del cotizador Web es necesario estar completamente seguros de que sus equipos de cómputo cuentan con la siguiente configuración y especificaciones, favor de consultar al personal de sistemas de su concesionaria para que pueda cerciorarse de que cuentan con la siguiente información:

**Requerimientos:** 

Equipo con acceso a Internet Memoria USB para actualizar equipos sin acceso a Internet.

Además:

- 1. Privilegios de Administrador para la instalación del sistema.
- 2. Permisos de escritura en Unidad de disco "C"
- 3. Espacio disponible en unidad de disco "C": 60 MB
- 4. Memoria RAM: 512 MB Mínimo o superior
- 5. Internet Explorer: V 6.0 o superior
- 6. Adobe Acrobat Reader: V 5.0 o superior
- 7. Sistema Operativo: Widows 2000 y XP
- 8. Maquina Virtual de JAVA: JDK 1.5-6 (Java development Kit)

#### Primera parte de la instalación

Ligas de descarga:

# BANK: <u>http://201.175.35.84/instalarvwb/</u> LEASING: <u>http://201.175.35.84/instalar/</u>

EL PROCESO DE INSTALACION Y CONFIGURACION APLICA PARA AMBOS COTIZADORES

### EJEMPLO:

VW Bank: Setup\_VWSF\_Bank\_Ver 9.1exe

| cildin 😥 http://201.175.35.84/instalarvwb/ |                | * Virx                       |
|--------------------------------------------|----------------|------------------------------|
| Directory Listing For / instalar           | vwb/ - Up To / |                              |
| ilename                                    | Size           | Last Modifie                 |
| Ranual Bank, bak                           | 19268.2 Xb     | Mon, 11 Feb 2008 03:24:58 GM |
| Manual Bank.exe                            | 19268.2 kb     | Bon, 11 Feb 2008 03:24:58 GB |
| Setup VV Sank Verl. 4. bak                 | 46652.6 Xb     | Thu, 05 Max 2009 15:27:18 GM |
|                                            | 56652.6 kb     | Thu, 05 Mar 2009 15:27:10 GM |
| pache Tomcat/5.5.25                        |                |                              |
| bache Tomcat/5.5.25                        |                |                              |
| ache Toncat/5.5.25                         |                |                              |
| Nache Tomcat/5.5.25                        |                |                              |
| ache Tomcat/5.5.25                         |                |                              |
| pache Tomcat/5.5.25                        |                |                              |

En la siguiente pantalla dar clic en ejecutar

| <br>Nombre: | Setup_VW_Bank      | _Ver1.4.exe     |          |
|-------------|--------------------|-----------------|----------|
| Tipo:       | Aplicación, 45.5   | MB              |          |
| De:         | 201.175.35.84      |                 |          |
|             | ▶ <u>E</u> jecutar | <u>G</u> uardar | Cancelar |

En caso de que este seleccionado el cuado que dice "cerrar el dialogo al terminar la descarga" dar clic en el cuadrito blanco para que quede deseleccionado. Posteriormente esperar a que termine de descargarse la aplicación

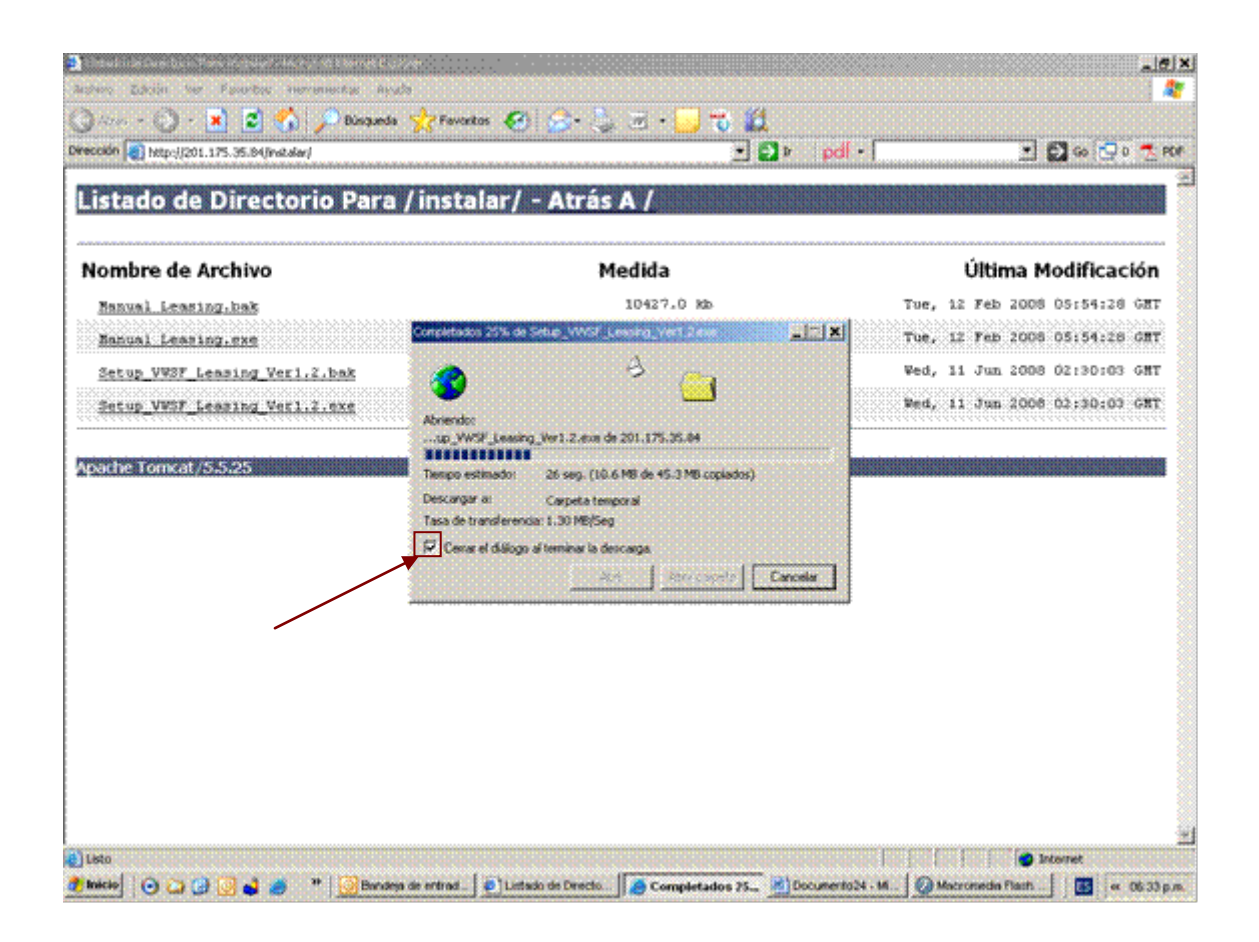

En la siguiente pantalla dar clic en ejecutar

| ombre de Archivo                                                                                                    | Medida                                                                                                    | Última Modificación                                                                                                    |  |
|----------------------------------------------------------------------------------------------------|----------------------------------------------------------------------------------------------------|----------------------------------------------------------------------------------------------------|--|
| Nombre de Archivo<br>Manual Leasing.cxs<br>Manual Leasing.cxs<br>Setup VVS7 Leasing Verl.2.b<br>Setup VVS7 Leasing Verl.2.c<br>Sethe Torncat/5.5.25 | Monreel Explorer - Adventional de seguridad     X       No se parede comprehar el fabricante, ¿Está seguro de que desea ejecutar<br>este software?     Nonixe: Setup, VMSF_Leasing, Ver1.2 exe<br>Fabricante: Editor descenación       Pabricante: Editor descenación     Deouter       Operativ     Bo ejecutar       Operativ     Bo ejecutar       Sob ejecutar index software software so los que confis. ¿Computede<br>and not interes adoptativada? | Tue, 12 Feb 2008 05:54:28 GM<br>Tue, 12 Feb 2008 05:54:28 GM<br>Wed, 11 Jun 2008 02:30:03 GM<br>Wed, 11 Jun 2008 02:30:03 GM |  |
|                                                                                                    |                                                                                                    |                                                                                                    |  |

Aparecerá un cuadro en el que hay que dar clic en siguiente

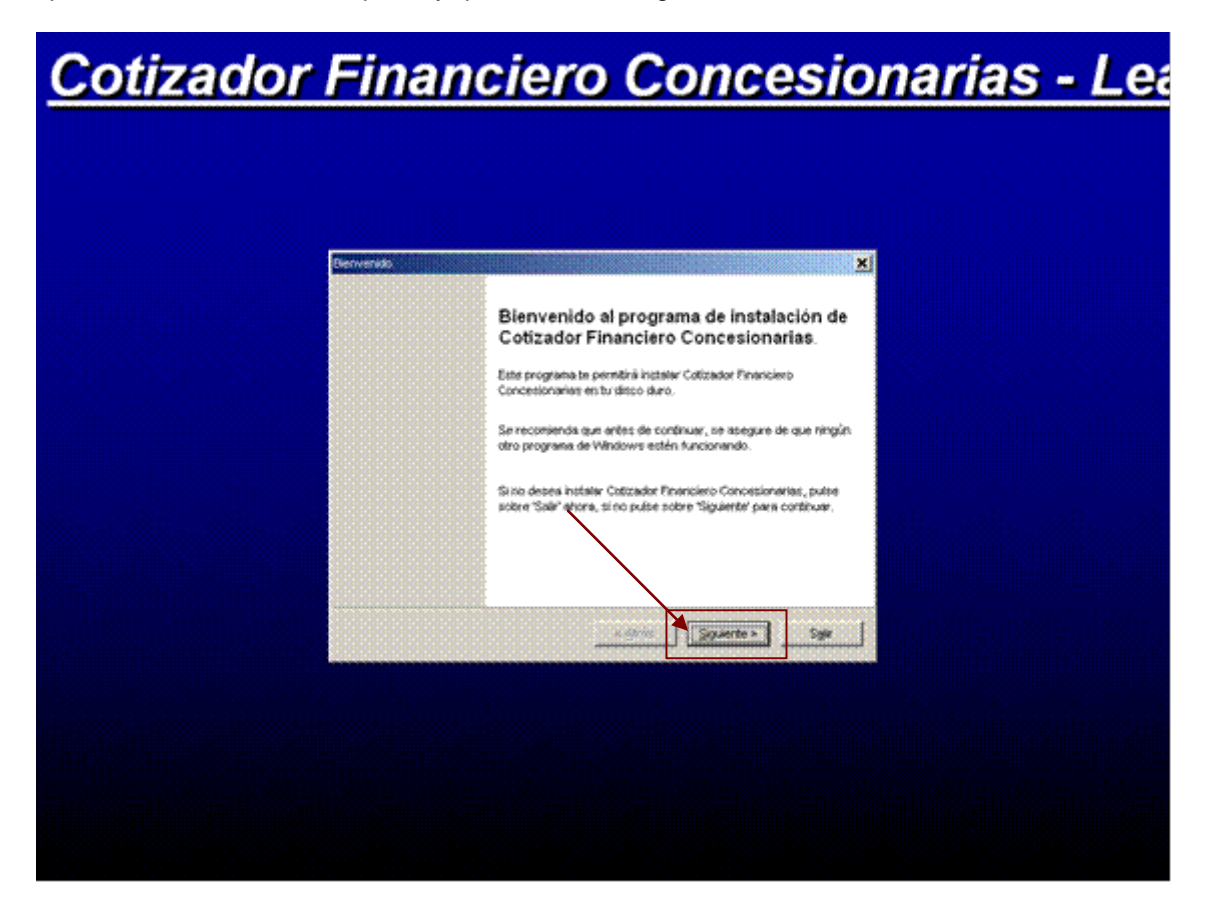

Y posteriormente clic en empezar

| <u>Cotizador</u> | Financiero Concesi                                                                                      | ionarias - Lea |
|------------------|----------------------------------------------------------------------------------------------------|----------------|
|                  |                                                                                                    |                |
|                  | Confirmer<br>Confirmer<br>Vie está todo preparado para instalar Cotizador Finançiero<br>Concesionarias. | X              |
|                  | Este programa instalará Colizador Financiero Concesionarias dentro de C'unitizador VVK.                 |                |
|                  | Autor Timpezar para Installer Colizador Financiero Concesionarias.                                      |                |
|                  |                                                                                                    |                |
|                  |                                                                                                    |                |

Clic en Sí

| Cotizado | r Financiero Concesionarias - Le                       |
|----------|--------------------------------------------------------|
|          | Instalandow<br>Instalandow<br>Instalandow              |
|          | El directorio destino no estato. El destino no estato. |
|          |                                                        |
|          |                                                        |

Hay que esperar a que termine de descargarse la aplicación

| <b>Cotizador</b> | Financiero Concesionarias - Le             |
|------------------|--------------------------------------------|
|                  |                                            |
|                  |                                            |
|                  | ndowedd X                                  |
|                  | Installición en proceso, por favor espere. |
|                  | Archero: C'Kofizador/WEA. terragner sue    |
|                  | n n n n n n n n n n n n n n n n n n n      |
|                  |                                            |
|                  |                                            |
|                  | s daries Superfaces Cancelar               |
|                  |                                            |
|                  |                                            |
|                  |                                            |

Aparece la siguiente pantalla y se le pone clic en Salir

| Ternárasb<br>Ternánado                                                                                                    | × |
|----------------------------------------------------------------------------------------------------|---|
| Instalaçion competeda.<br>Coltzador Financiero Concesionanas he sido instalado setisfactoriamente.<br>Es necessario reiniciar Windows para taminar la instalación. |   |
|                                                                                                    |   |
|                                                                                                    |   |
|                                                                                                    | · |
|                                                                                                    |   |
|                                                                                                    |   |

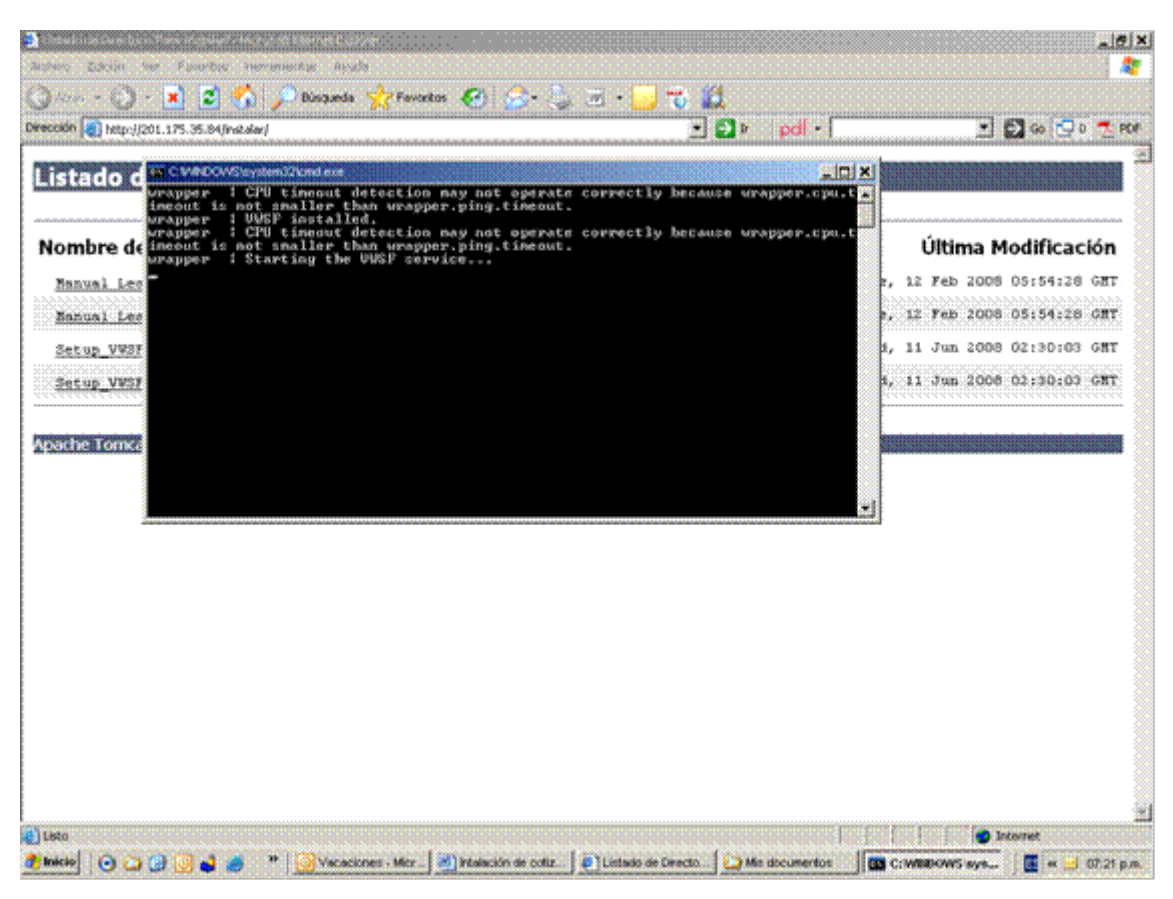

Aparecerá en siguiente recuadro en el que sólo hay que dejar que corra solo

Se reinicia la computadora y una vez hecho este procedimiento en el escritorio aparecerá el icono del cotizador Web

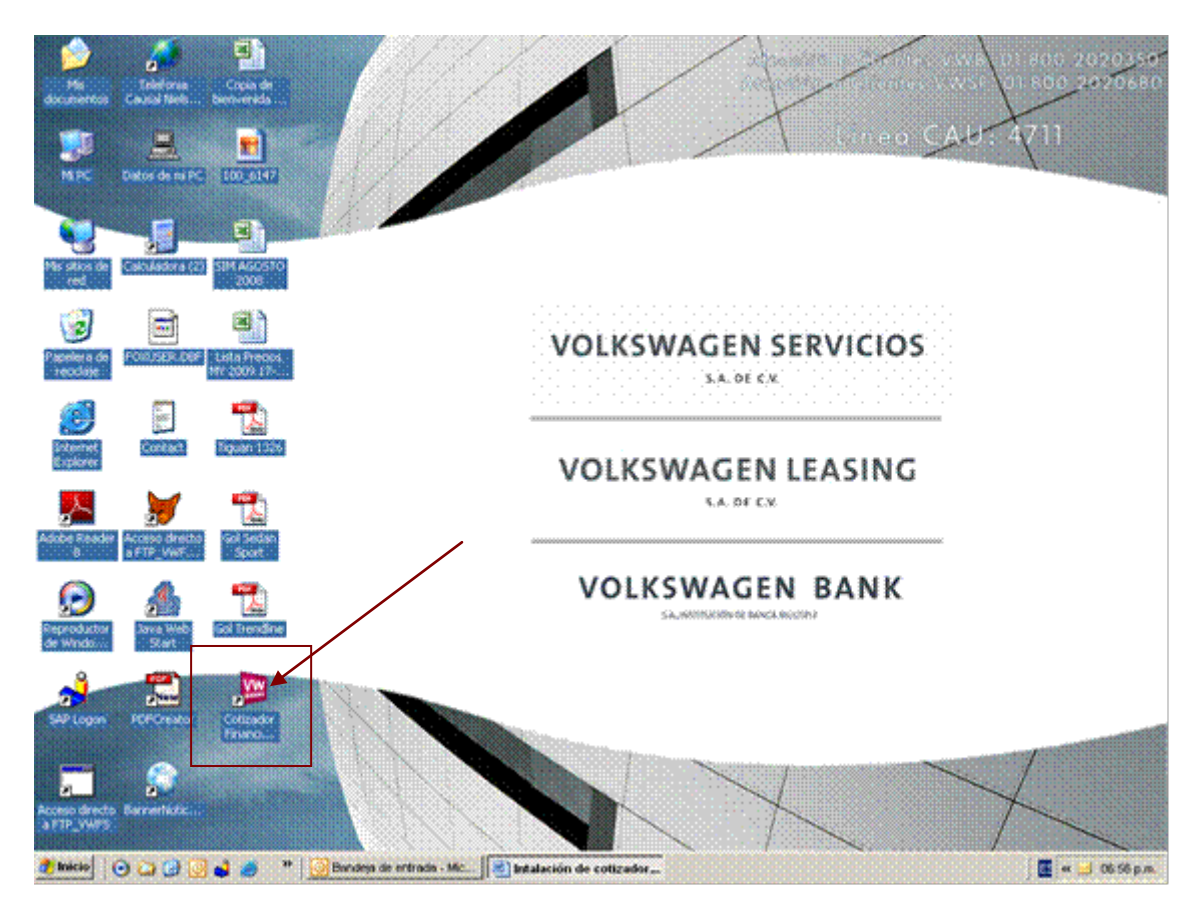

Se le da doble clic en este icono para abrir el cotizador ya instalado apareciendo de la siguiente manera.

### Segunda parte de la instalación

Procedimiento:

 Para equipos con acceso a internet cuando exista una nueva versión de los datos ya sea por planes, precios, subvenciones, etc. el sistema de cotización que se encuentre instalado, identificará de forma automática la existencia de nuevos datos en el servidor destinado para este propósito, le mostrará en la pantalla inicial como se indica en la imagen abajo, un mensaje para Actualizar Datos. Lea el mensaje detenidamente y de clic sobre el botón para iniciar la actualización.

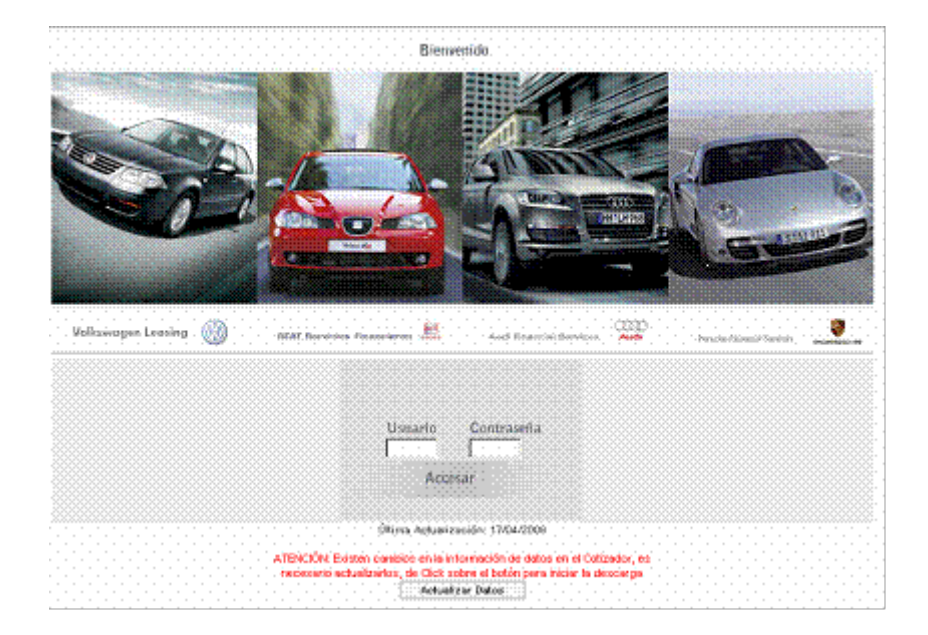

ATENCIÓN: Existen cambios en la información de datos en el Cotizador, es necesario actualizarlos, de Clic sobre el botón para iniciar la descarga

2) Al concluir la descarga de datos le mostrara un mensaje con el resultado de la actualización y le dará la opción para guardar el archivo de actualizaciones.

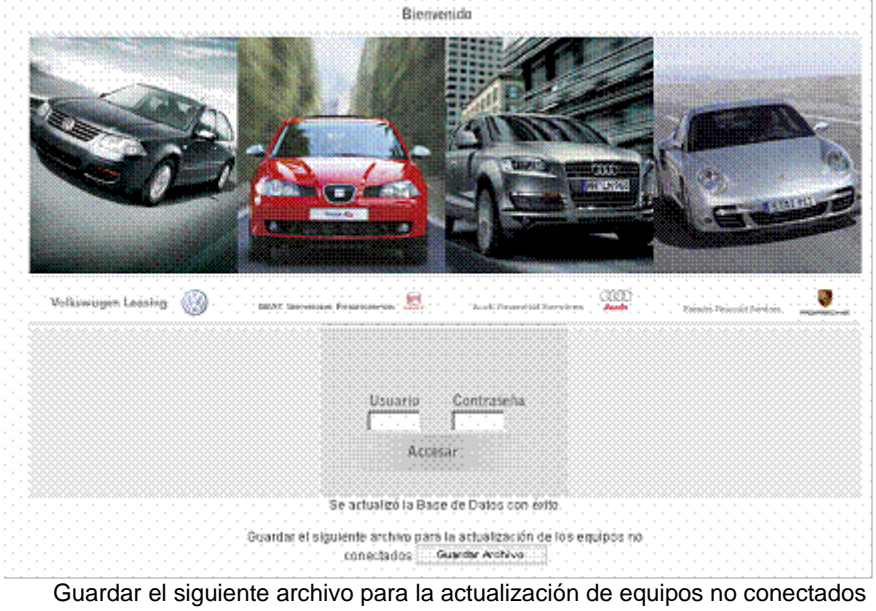

Guardar Archivo

3) Para actualizar los equipos sin acceso a Internet, deberá elegir la opción *Guardar Archivo* como se indico en la imagen anterior y definir la ruta de destino para guardar el archivo como se indica a continuación:

|                    |                                                                 |            |                                                       |                                         |                                         | and the                                 |
|--------------------|-----------------------------------------------------------------|------------|-------------------------------------------------------|-----------------------------------------|-----------------------------------------|-----------------------------------------|
|                    | Bierwedido                                                      |            |                                                       |                                         |                                         |                                         |
|                    | Pite Charles                                                    |            |                                                       |                                         |                                         |                                         |
|                    | S                                                               | we As      |                                                       |                                         |                                         | 1                                       |
|                    | Swing                                                           | Save in    | 👄 Dietois (Dr.)                                       |                                         | 🐨 💌 🕒 🗿 🔊 📰                             | ••••••••••••••••••••••••••••••••••••••• |
|                    | vivial usp from 201.175.25.04                                   |            | Ny Recent i<br>Decktop                                | Documents                               |                                         |                                         |
|                    | Estimated time left                                             |            | Ny Docum                                              | entz                                    |                                         |                                         |
| Volkswagen Leasing | Download to:<br>Transfer rate:                                  | Occurrents | <ul> <li>My Computer</li> <li>See Local Di</li> </ul> | nk.(C)                                  |                                         |                                         |
|                    | P Close this dialog box when download                           |            |                                                       | d Data (C.)                             |                                         |                                         |
|                    |                                                                 | Dealtop    | areat_v                                               | where "www.pustp03p"[2])                |                                         |                                         |
|                    | Dpen .                                                          |            | Ny Netwo                                              | 4: Places                               |                                         |                                         |
|                    | USUNO UU                                                        | HzDoonera  |                                                       |                                         |                                         |                                         |
|                    |                                                                 |            |                                                       |                                         |                                         |                                         |
|                    | Accessi                                                         |            |                                                       |                                         |                                         |                                         |
|                    | The actuality is Based do F                                     | My Coopter | • • • • • • • • •                                     |                                         |                                         |                                         |
|                    |                                                                 | <b>6</b>   |                                                       |                                         |                                         |                                         |
|                    | Conrotar et sigurente archive para la act<br>con octados Guarda | Ma listeet | File name:                                            | (mast                                   |                                         | Save                                    |
|                    |                                                                 | Hecet      | Save as type:                                         | WinZio File                             |                                         | Cancel                                  |
|                    |                                                                 |            |                                                       | 000000000000000000000000000000000000000 | 000000000000000000000000000000000000000 |                                         |

- 4) Definir la unidad de de almacenamiento extraíble o memoria USB y dar clic en Guardar, un archivo con extensión zip (vwsf.zip) será descargado a esta unidad.
- 5) Extraer la unidad de almacenamiento o USB e insertarla en el equipo sin acceso a Internet.
- 6) Iniciar la aplicación del cotizador desde el acceso directo y mostrará el mensaje como se indica en la siguiente imagen.

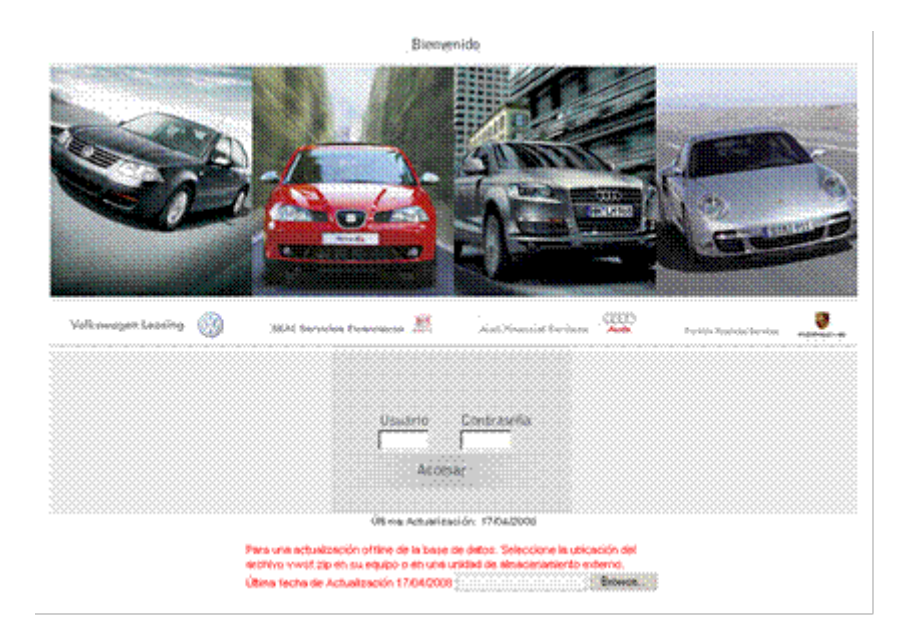

Para una actualización offline de la base de datos. Seleccione la ubicación del archivo vwsf.zip en su equipo o en una unidad de almacenamiento externo.

7) Dar clic sobre el botón Browse y abrirá el explorador de archivos de Windows, elija la ruta o ubicación de su unidad de almacenamiento USB donde guardo anteriormente el archivo vwsf.zip seleccione el archivo y posteriormente de clic en la acción Abrir de esta ventana, ver imagen siguiente.

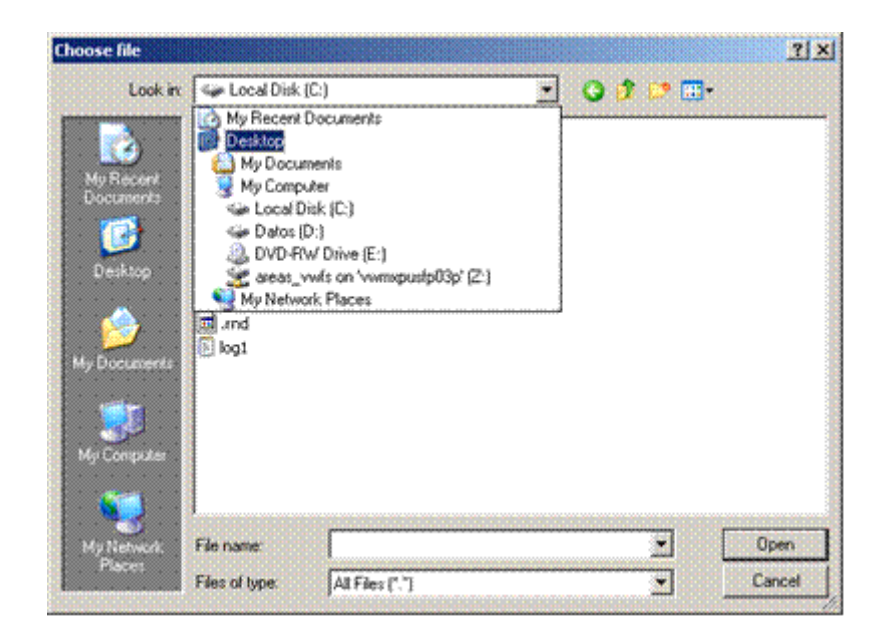

8) Al concluir esta acción su equipo habrá quedado actualizado, debe cerrar la aplicación y/o actualizar su pagina presionando la tecla "F5" y para confirmar la actualización notará que la fecha de actualización en la pantalla principal habrá cambiado y deberá ser igual a la fecha que muestre el los equipos que si cuentan con acceso a Internet.